## Panduan Mengaktifkan Verifikasi 2 Langkah Dan Membuat Sandi Aplikasi Pada Akun Google

Karena adanya perubahan kebijakan keamanan dari Google, maka untuk membuka layanan Google seperti Gmail harus menggunakan **Sandi Aplikasi** (*App Passwords*) terutama untuk aplikasi versi lama yang autentikasinya secara natif tidak terintergrasi dengan SSO Google. Sandi aplikasi adalah kode sandi 16 digit yang memberikan izin pada aplikasi non Google atau perangkat untuk mengakses akun Google Anda. Sandi Aplikasi hanya dapat digunakan dengan akun yang mengaktifkan Verifikasi 2 Langkah (2-Step Verification).

Dengan verifikasi 2 langkah (yang juga dikenal sebagai autentikasi 2 faktor), Anda menambahkan lapisan keamanan ekstra ke akun. Setelah menyiapkannya, Anda akan login ke akun dalam dua langkah menggunakan:

- Sesuatu yang Anda ketahui (sandi)
- Sesuatu yang Anda miliki (seperti ponsel atau dongle kunci keamanan).

Karena e-mail UB menggunakan layanan Google Suite, maka prosesnya mengikuti langkah-langkah dari Google juga, berikut panduannya.

## A. Cara Mengaktifkan Verifikasi 2 Langkah

 Silahkan masuk ke Akun Google, buka <u>https://myaccount.google.com/</u> pada *browser* kemudian klik *Sign in*.

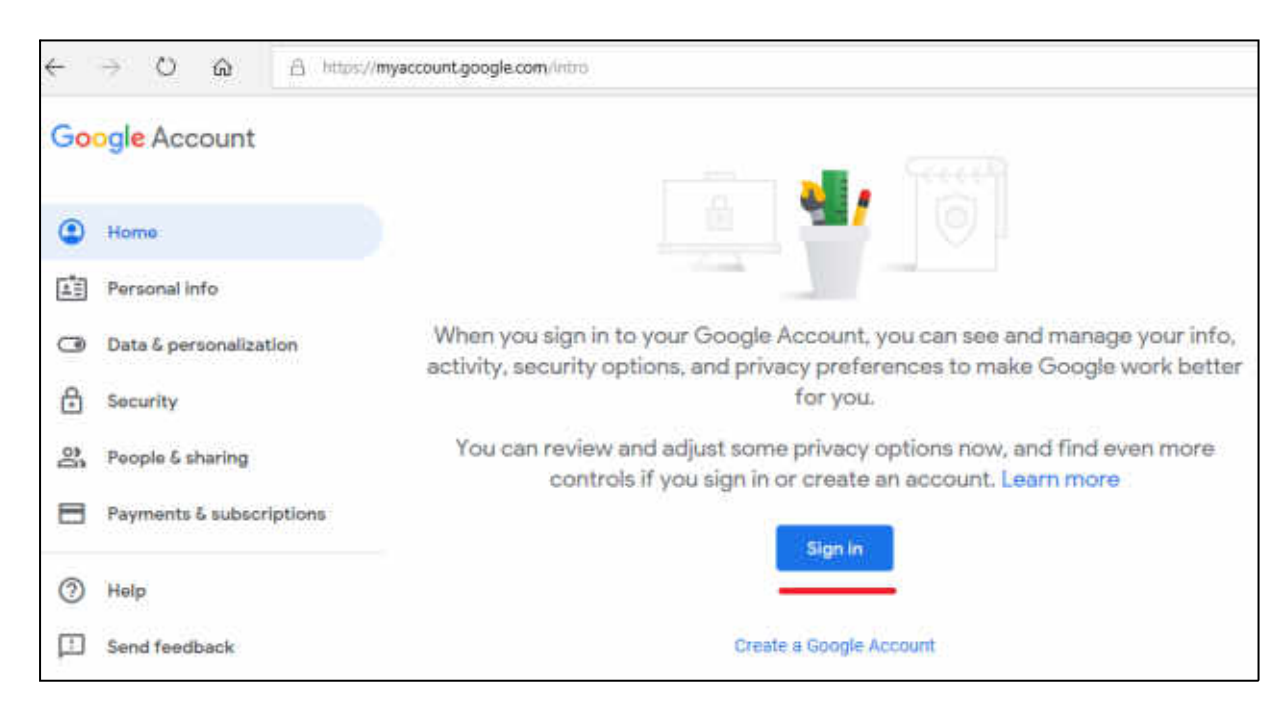

2. Masukkan akun e-mail UB Anda secara lengkap beserta @ub.ac.id dan klik Next.

| Google                                                            |    |
|-------------------------------------------------------------------|----|
| Sign in                                                           |    |
| Use your Google Account                                           |    |
| Email or phone<br>gungwe@ub.ac.id                                 | ×  |
| Forgot email?                                                     |    |
| Not your computer? Use InPrivate windows to sign in<br>Learn more | ļ  |
| Create account Ne                                                 | xt |

3. Kemudian masukkan lagi akun e-mail UB Anda beserta password-nya dan klik Sign In.

| Sistem Autentikasi<br>Universitas Brawijaya              |           |  |
|----------------------------------------------------------|-----------|--|
| Email UB:                                                |           |  |
| gungwe@ub.ac.id                                          | <b>X</b>  |  |
| *) Gunakan alamat email UB dengan '@<br>someone@ub.ac.id | . Contoh: |  |
| Password:                                                |           |  |
|                                                          | ۵         |  |
| Sign In                                                  |           |  |
| I forgot my password                                     |           |  |

4. Kemudian pilih Keamanan (Security).

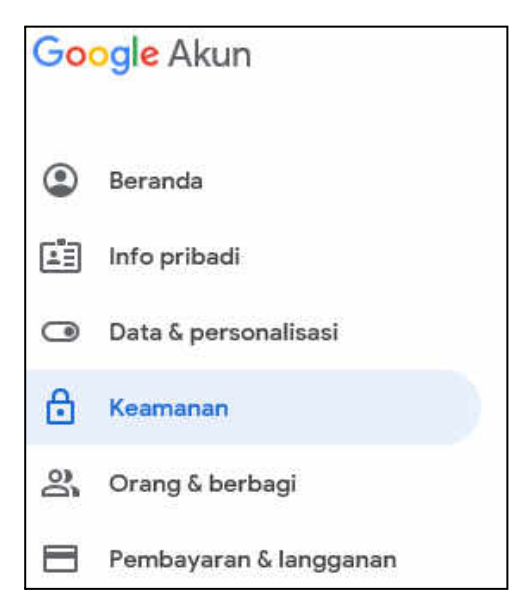

5. Selanjutnya klik Verifikasi 2 Langkah (2-Step Verification).

| [표] Info pribadi       | Login ke Google         |                             |      |
|------------------------|-------------------------|-----------------------------|------|
| Data & personalisasi   |                         |                             |      |
| 🔂 Keemanan             |                         |                             | * ** |
| 음 Orang & berbagi      | Sandi                   | Terakhir diubah 29 Agu 2017 | ,    |
| Pembayaran & langganan | Verfikaci 2 Lanakah     | C Nonaktif                  | 3    |
| Bantuan                | Contractor & Contractor |                             | 10   |

6. Dan klik Mulai (Get Started).

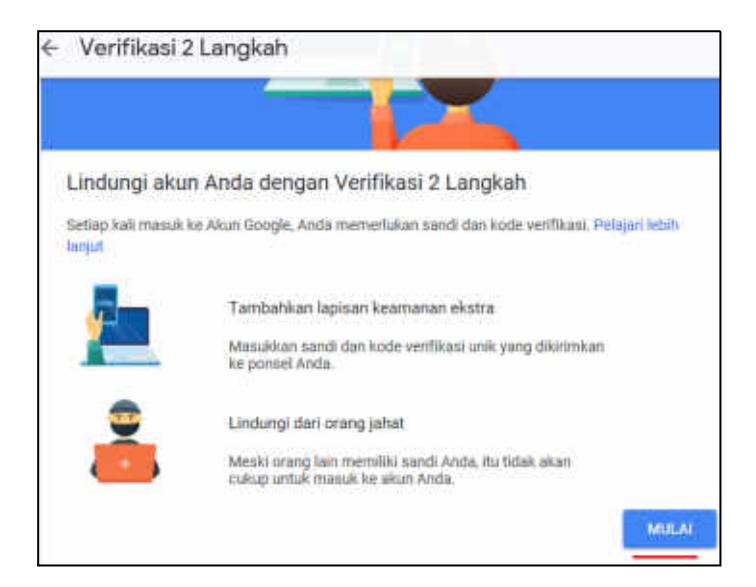

7. Kemudian masukkan nomor ponsel yang aktif, pilih sms untuk mendapatkan kode, dan klik Selanjutnya.

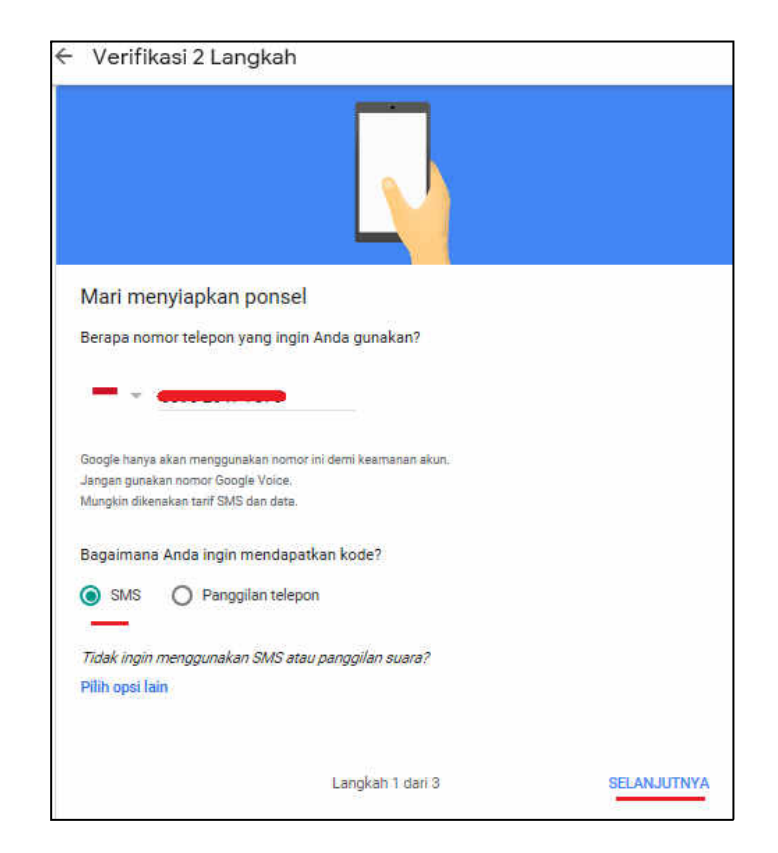

8. Selanjutnya Anda akan menerima sms berisi kode dari Google (sms ini gratis), masukkan kode tersebut dan klik **Selanjutnya**.

| - Verifikasi 2           | Langkah                         |             |
|--------------------------|---------------------------------|-------------|
|                          |                                 |             |
| Konfirmasi bahwa         | a nomor masih aktif             |             |
| Google baru saja mengiri | m SMS berisi kode verifikasi ke |             |
| Manufolan kope           |                                 |             |
| 407040                   | ×                               |             |
| Masih belum mendapatk    | annya7 Kirim Uland              |             |
|                          |                                 |             |
| KEMBALI                  | Langkah 2 dan 3                 | SELANJUTNYA |

9. Kemudian klik Aktifkan.

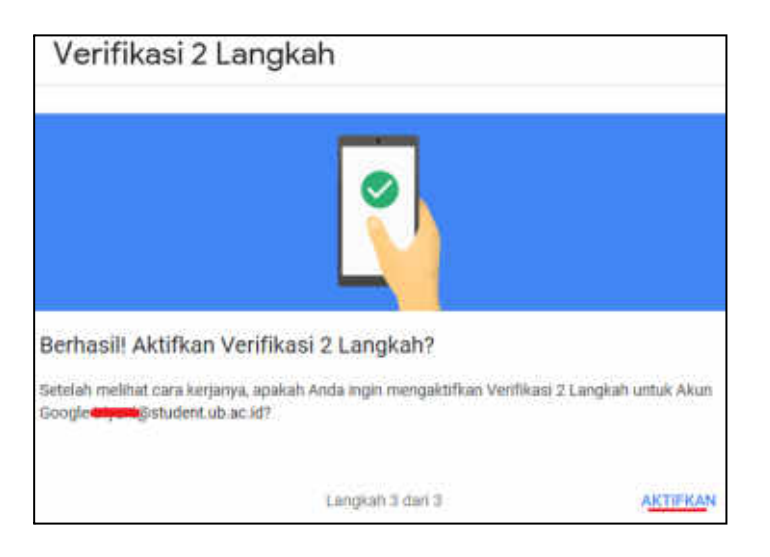

10. Berikut informasi verifikasi 2 langkah sudah aktif.

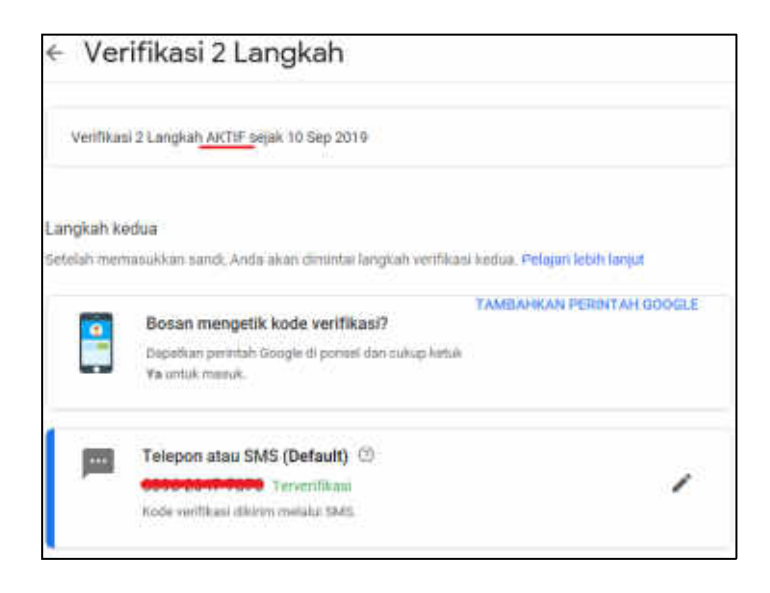

Informasi lebih lanjut tentang tata cara mengaktifkan Verifikasi 2 Langkah (2-Step Verification) bisa dilihat pada tautan ini:

- Dalam Bhs. Indonesia: https://support.google.com/accounts/answer/185839
- Dalam Bhs. Inggris: https://support.google.com/accounts/answer/185839?hl=en •

## B. Cara Mendapatkan Sandi Aplikasi

1. Silahkan masuk ke Akun Google, buka https://myaccount.google.com/ pada browser kemudian klik Sign in.

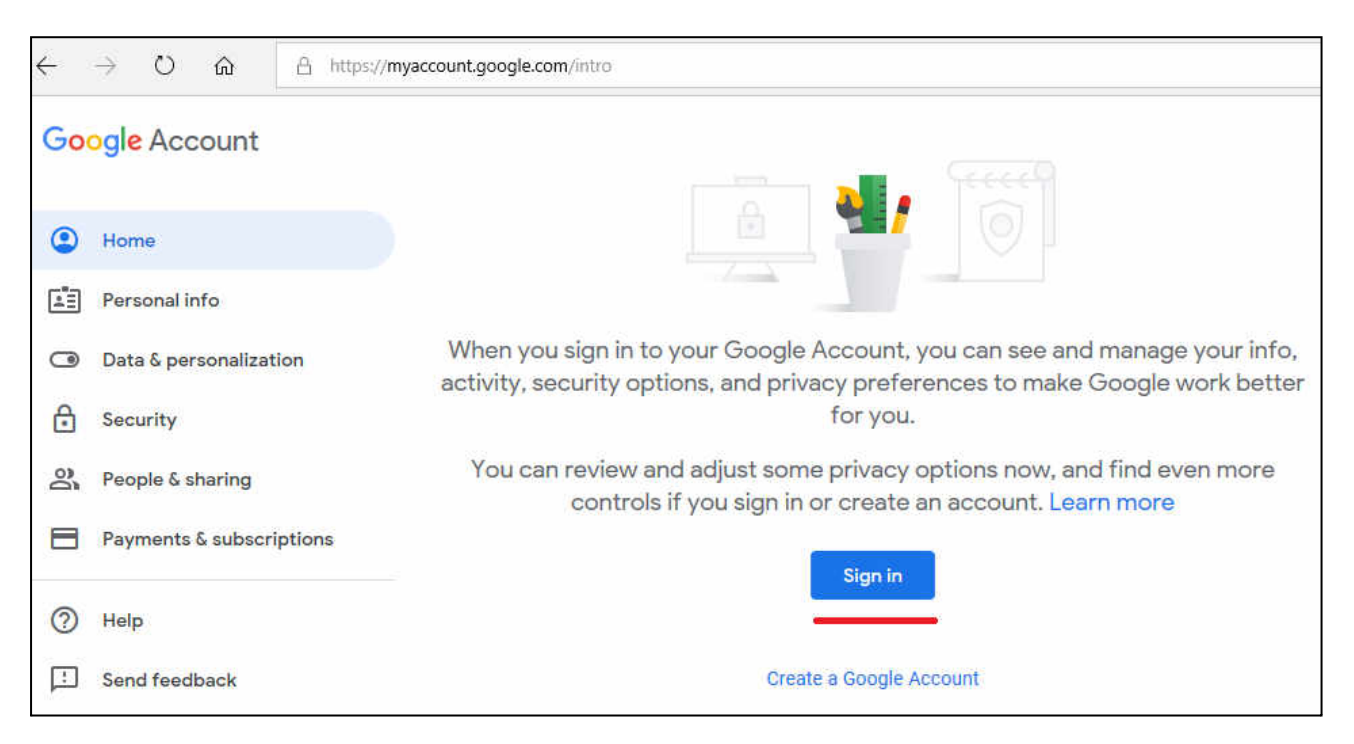

2. Masukkan akun e-mail UB Anda secara lengkap beserta @ub.ac.id dan klik Next.

| Google                                                |               |
|-------------------------------------------------------|---------------|
| Sign in                                               |               |
| Use your Google Accou                                 | nt            |
| Email or phone                                        |               |
| gungwe@ub.ac.id                                       | ×             |
| Forgot email?                                         |               |
| Not your computer? Use InPrivate window<br>Learn more | s to sign in. |
| Create account                                        | Next          |

3. Kemudian masukkan lagi akun e-mail UB Anda beserta password-nya dan klik Sign In.

| Sistem Autentikasi<br>Universitas Brawijaya             |             |
|---------------------------------------------------------|-------------|
| Email UB:                                               |             |
| gungwe@ub.ac.id                                         |             |
| *) Gunakan alamat email UB dengan (<br>someone@ub.ac.id | @'. Contoh: |
| Password:                                               |             |
| ******                                                  | <b>a</b>    |
| Sign In                                                 |             |
| I forgot my password                                    |             |

4. Kemudian pilih Keamanan (Security).

| Go | ogle Account             |
|----|--------------------------|
| ٢  | Home                     |
| 1  | Personal info            |
| ۲  | Data & personalization   |
| ⋳  | Security                 |
| õ  | People & sharing         |
|    | Payments & subscriptions |

5. Selanjutnya pastikan Verifikasi 2 Langkah (2-Step Verification) sudah aktif (on), dan klik Sandi Aplikasi (App Passwords).

| ۲  | Home                     |                      |           |
|----|--------------------------|----------------------|-----------|
|    | Personal info            | Signing in to Google |           |
| ۲  | Data & personalization   |                      |           |
| ⋳  | Security                 |                      |           |
| 00 | People & sharing         | Password             |           |
|    | Payments & subscriptions | 2-Step Verification  | 🕑 On      |
| 0  | Help                     | App passwords        | None      |
| Ŀ  | Send feedback            |                      | 1.00017-0 |

6. Pilih aplikasi (app) yang ingin Anda gunakan, pilih Mail.

| App passw                                                              | ords                                                  |                                            |                                                        |
|------------------------------------------------------------------------|-------------------------------------------------------|--------------------------------------------|--------------------------------------------------------|
| App passwords let you sign<br>Verification, You'll only need           | in to your Google Accour<br>to enter it once so you c | nt from apps on dev<br>lon't need to remen | vices that don't support 2-Step<br>aber it. Learn more |
| You don't have any app  <br>Select the app and devic                   | oasswords.<br>ee you want to generate                 | the app password f                         | or.                                                    |
| Select app                                                             | Select device                                         | Ŧ                                          |                                                        |
| Mail<br>Calendar<br>Contacts<br>YouTube<br>Other <i>(Custom name</i> ) |                                                       |                                            | GENERATE                                               |

7. Dan pilih perangkat yang sedang Anda gunakan, pilih **Windows Computer**, kemudian pilih **Buat** (*Generate*).

|                                                                         | Select device                                  |                                                                                       |
|-------------------------------------------------------------------------|------------------------------------------------|---------------------------------------------------------------------------------------|
| App passwords let you sign in to<br>Verification. You'll only need to e | iPhone<br>iPad                                 | pps on devices that don't support 2-Step<br>d to remember it. <mark>Learn more</mark> |
| You don't have any app pass<br>Select the app and device yo             | BlackBerry<br>Mac<br>Windows Phone             | bassword for.                                                                         |
| Mail 👻                                                                  | Windows Computer<br>Other <i>(Custom name)</i> |                                                                                       |

8. Selanjutnya simpan/catat **sandi aplikasi** berupa kode 16 karakter, dan pilih **Selesai** (*Done*). Sandi atau *password* inilah yang nantinya Anda gunakan untuk memasukan akun Gmail UB ke Outlook.

| Generated app password                                         |                                                                                                    |
|----------------------------------------------------------------|----------------------------------------------------------------------------------------------------|
|                                                                | Your app password for Windows Computer                                                                                                    |
|                                                                |                                                                                                    |
| Add your Google account                                        | How to use it                                                                                                    |
| Enter the information below to connect to your Google account. | <ol> <li>Open the "Mail" app.</li> <li>Open the "Settings" menu.</li> </ol>                                                                                |
| mail address<br>securesally@gmail.com                          | <ol> <li>Select "Accounts" and then select your<br/>Google Account.</li> </ol>                                                                             |
| Include your Spoole contacts and ratendars                     | <ol> <li>Replace your password with the 16-<br/>character password shown above.</li> </ol>                                                                 |
|                                                                | Just like your normal password, this app                                                                                                    |
|                                                                | password grants complete access to your<br>Google Account. You won't need to remember it,<br>so don't write it down or share it with anyone.<br>Learn more |
|                                                                | DONE                                                                                                    |

9. Jika berhasil maka akan muncul informasi kapan **sandi aplikasi** dibuat. Untuk menghapus sandi misalnya sudah tidak digunakan lagi dan untuk alasan keamanan, silahkan klik saja ikon **hapus**.

| App passv                                                  | vords                                                    |                                                                  |                                 |
|------------------------------------------------------------|----------------------------------------------------------|------------------------------------------------------------------|---------------------------------|
| App passwords let you sig<br>/erification. You'll only nee | n in to your Google Accou<br>d to enter it once so you c | nt from apps on devices that c<br>lon't need to remember it. Lea | lon't support 2-Step<br>rn more |
| Your app passwords                                         |                                                          |                                                                  |                                 |
| Name                                                       | Created                                                  | Last used                                                        |                                 |
| Mail on my Windows<br>Computer                             | 10:34 AM                                                 | -                                                                | <u> </u>                        |
| Select the app and dev                                     | ice you want to generate                                 | the app password for.                                            |                                 |
| Select app                                                 | <ul> <li>Select device</li> </ul>                        | *                                                                |                                 |
|                                                            |                                                          |                                                                  | GENERATE                        |

10. Jika Anda membuka kembali **sandi aplikasi** pada pengaturan keamanan akun Google Anda maka bisa dilihat kapan terakhir sandi aplikasi tersebut digunakan pada Outlook. Anda juga bisa membuat beberapa sandi aplikasi untuk aplikasi dan perangkat lain.

| - App passwords                                                |                                                    |                                                                |                                 |
|----------------------------------------------------------------|----------------------------------------------------|----------------------------------------------------------------|---------------------------------|
| p passwords let you sign in<br>rification. You'll only need to | to your Google Accoun<br>o enter it once so you do | t from apps on devices that o<br>on't need to remember it. Lea | ion't support 2-Step<br>rn more |
| Your app passwords                                             |                                                    |                                                                |                                 |
| Name                                                           | Created                                            | Last used                                                      |                                 |
| Mail on my Windows<br>Computer                                 | 10:34 AM                                           | 2:25 PM                                                        | î                               |
| Select the app and device                                      | you want to generate th                            | he app password for.                                           |                                 |
| Select app                                                     | <ul> <li>Select device</li> </ul>                  | Ŧ                                                              |                                 |
|                                                                |                                                    |                                                                | GENERATE                        |

Informasi lebih lanjut tentang tata cara mendapatkan sandi aplikasi bisa dilihat pada tautan berikut:

- Dalam Bhs. Indonesia: https://support.google.com/accounts/answer/185833?hl=id
- Dalam Bhs. Inggris: <u>https://support.google.com/accounts/answer/185833?hl=en</u>

Informasi lebih lanjut:

## Hubungi Helpdesk UPT TIK

Gedung Rektorat Lt. 2 Universitas Brawijaya, Malang Telp. (0341) 551611 ext. 134, langsung 0341 575878 Email: helpdesk[at]ub.ac.id Twitter: @UB\_IT